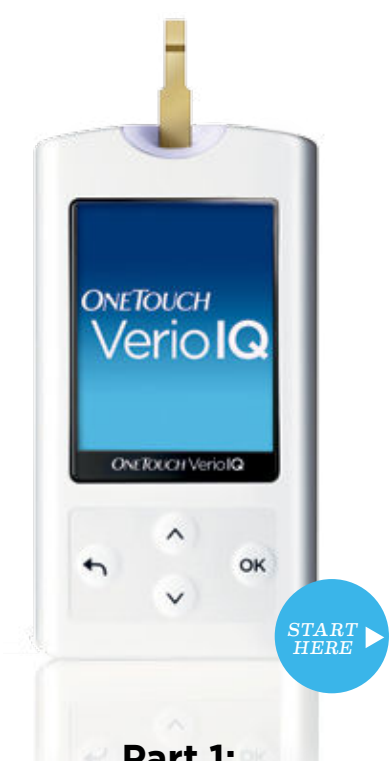

Part 1: A quick little introduction to your new system.

# Get to know your OneTouch® Verio<sup>™</sup>IQ.

#### The parts.

#### OneTouch<sup>®</sup> Verio<sup>™</sup> Test Strip

The side fill design lets you apply just a speck of blood to either side of the strip.

It's the only test strip that works with your OneTouch® Verio<sup>™</sup>IQ Meter.

## Illuminated Screen and Testing Area

When you insert a test strip, the color screen and meter cap will light up. This allows for testing in dimly lit or dark conditions.

## **Rechargeable Battery**

It's an eco-conscious rechargeable battery and it's easy to charge with the AC adapter and/or mini USB cable (both included).

## **OneTouch® Delica® Lancing System**

Patients feel the OneTouch® Delica® Lancing System is more comfortable than their previous lancing systems.\* A new lancet for each test helps keep it that way.

\*Response from study subjects when asked to compare OneTouch® Delica® to their current lancing device. © 2011 LifeScan, Inc. Rev. Date: 06/2011 AW 0675501A

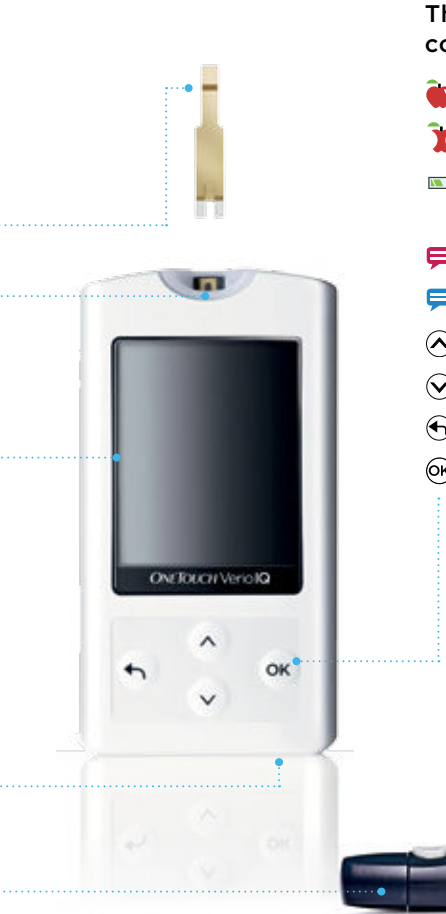

# The icons and color key.

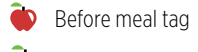

- 🏋 After meal tag
- Battery power indicator
- 😑 Red for high
- Blue for low
- Scroll up
- Scroll down
- Back button
- Press and hold to turn meter on and off: press and release
- to accept a setting

# Get your meter up and running.

- In your Owner's Booklet, you can find detailed instructions on:
- Setting up your meter
- Testing
- Charging your battery and troubleshooting
- Meanwhile, here are some quick tips on where to find more information.

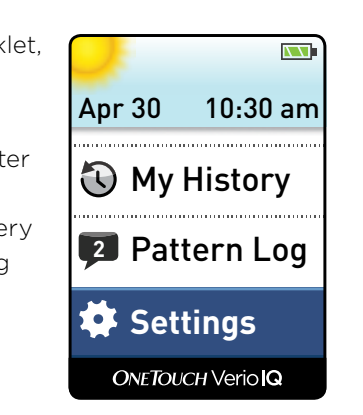

### Setting up your meter.

From the main menu, select **Settings** to set the date and time. See Chapter 1 in your Owner's Booklet for more information.

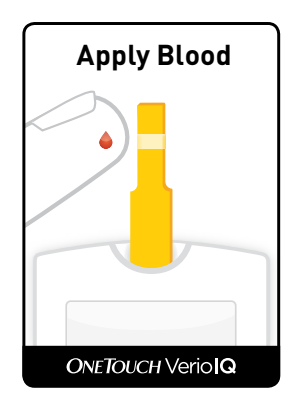

#### Taking a test.

After you insert your test strip into the meter, **Apply Blood** appears on the display. You can apply blood to either side of the strip. See Chapter 2 for more information.

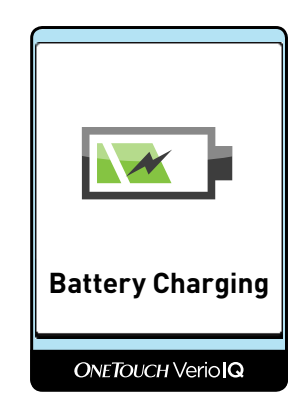

# Charging your battery and troubleshooting.

If your meter won't turn on, first try charging it. For more information on battery charging and general troubleshooting, see Chapters 6 and 7.

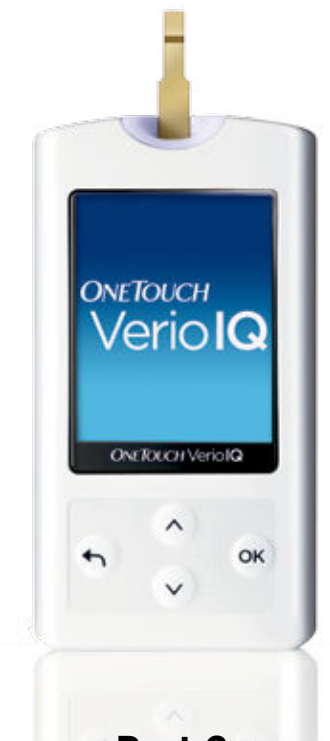

## Part 2: Things you didn't know your meter could do.

# Got a high pattern? Got a low pattern? OneTouch® Verio<sup>™</sup>IQ will let you know.

Every time you test, your meter automatically searches for high or low glucose patterns and notifies you when it finds one.

Your meter color-codes your pattern messages using **red for high**, **blue for low**, so you can see in an instant which kind of pattern was detected. This makes it easier to identify patterns with OneTouch® Verio"IQ than with a logbook.

Your meter comes with these pattern limits:

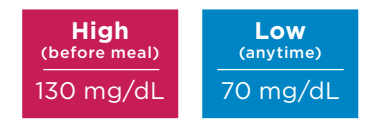

To personalize your limits, see Chapter 1 of your Owner's Booklet.

To learn more, keep reading, and refer to Chapter 4 of your Owner's Booklet.

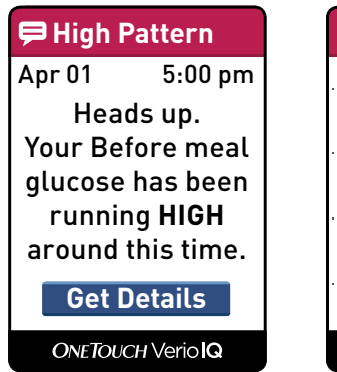

A **High Pattern** message appears when your meter records:

- 3 results that are over the **High Limit**
- Over 5 consecutive days
- From the same time of day (within 3 hours)

(High patterns only include results tagged "Before meal," so be sure to tag.) For more details, press ().

| High Details      |       |     |  |  |
|-------------------|-------|-----|--|--|
|                   | mg/dL |     |  |  |
| Apr 01<br>5:00 pm | ۲     | 180 |  |  |
| Mar 31<br>5:15 pm | ۲     | 192 |  |  |
| Mar 30<br>4:32 pm | ۲     | 175 |  |  |
| Menu              |       |     |  |  |
| ONETOUCH Verio IQ |       |     |  |  |

High Details shows you the results that created your before meal high pattern, so that you can think about what may have caused it and what you could do to prevent it from recurring.

## **⇒ Low Pattern** Apr 12 10:45 am Looks like your

glucose has been running LOW around this time.

## Get Details

ONETOUCH Verio IQ

A **Low Pattern** message appears when your meter records:

- 2 results below the Low Limit
- Over 5 consecutive days From the same time of
- day (within 3 hours) For more details, press <del>(or)</del>.

## See progress over time: Take a look at your averages.

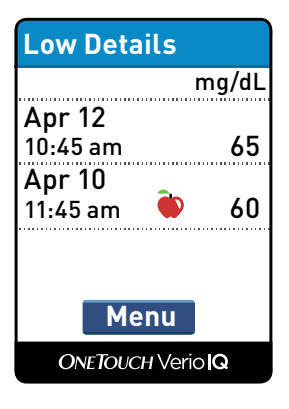

Low Details shows you the results that created your low pattern, so that you can think about what may have caused it and what you could do to prevent it from recurring.

| Averages                      |       |  |
|-------------------------------|-------|--|
|                               | mg/dL |  |
| 7 Days<br>30 Results          | 104   |  |
| 14 Days<br>58 Results         | 148   |  |
| <b>30 Days</b><br>127 Results | 157   |  |
| 90 Days<br>364 Results        | 169   |  |
| ONETOUCH VeriolQ              |       |  |

Your meter stores your most recent 750 test results to calculate your **Averages** over 7-, 14-, 30-, and 90-day periods. It's a good way to see how you've been doing over time.

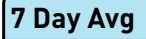

In the last 7 days, you have had 4 Low results and 5 High results tagged Before meal.

#### Menu

ONETOUCH VeriolQ

Press in on one of your averages to see a summary of your high and low results on one handy screen. The more data you have to share with your healthcare team, the better—and this is an excellent way for them to view it.